# **ATTIVITA' PER CLASSI QUARTE**

### - PERCORSO LA MIA SCELTA & ALMAORIENTATI

## - CURRICULUM VITAE

Passi da effettuare:

- Collegati da un qualsiasi browser con il sito AlmaDiploma all'indirizzo <u>www.almadiploma.it</u>
- Clicca sulla sezione Studenti

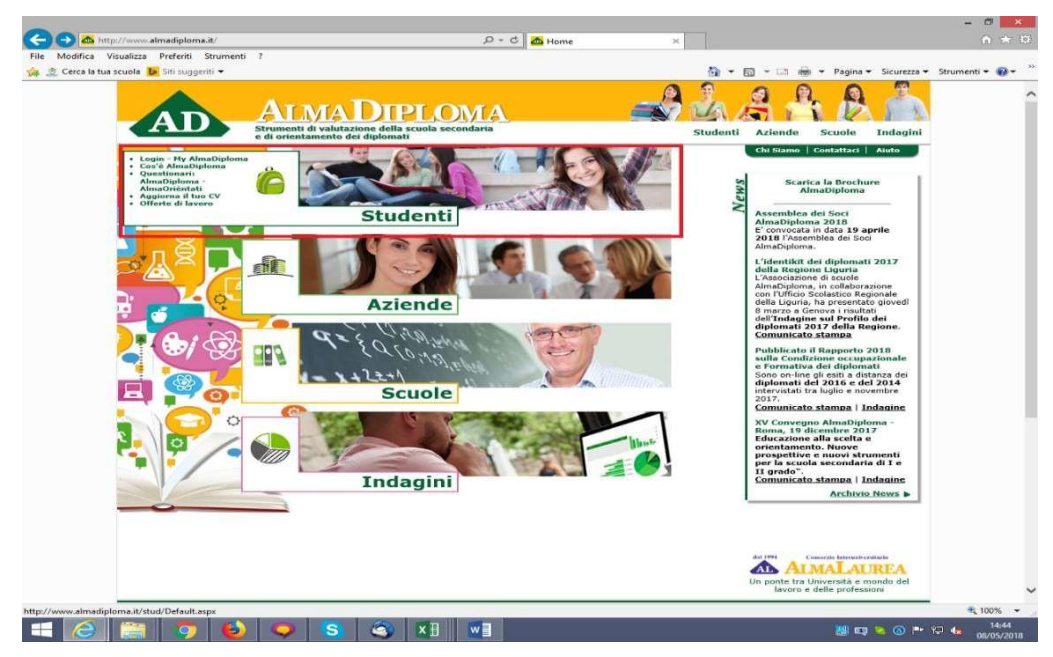

- Da questa pagina clicca "Vai al Login" (in basso) oppure su "Login – My AlmaDiploma" (prima voce colonna verde a sinistra)

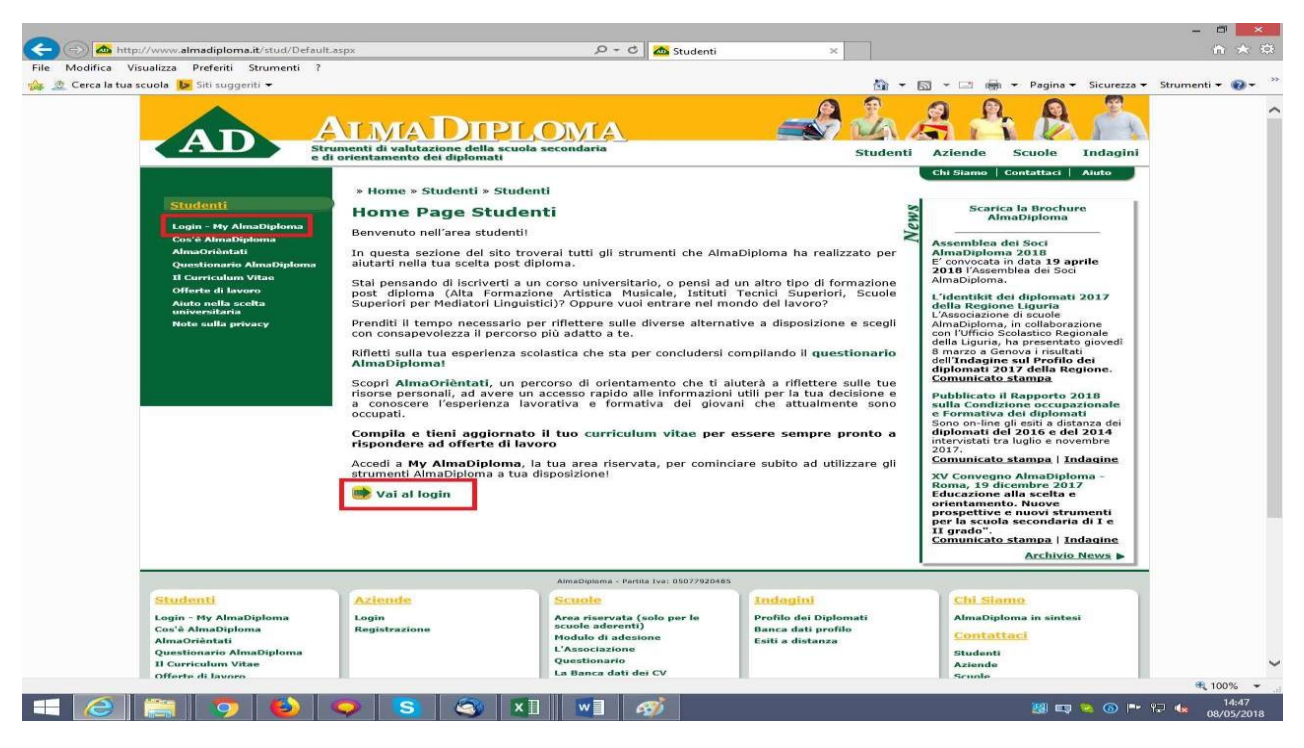

### - Inserisci le credenziali AlmaDiploma che ti sono arrivate via mail

| Stille of                                                                                                    | umenti di valutazione della scuola secondaria Student<br>i orientamento dei diplomati                                                                                                    | i Aziende Scuole In                                                                                                    |
|----------------------------------------------------------------------------------------------------|----------------------------------------------------------------------------------------------------|----------------------------------------------------------------------------------------------------|
| Sto<br>Control Control Co | unmenti di valutazione della scuola secondaria   Studenti     whome > Studenti > Studenti > Login - My AlmaDiploma     Entra     My AlmaDiploma è uno spazio dedicato a te, da dove potrai accedere a tutti i servizi che AlmaDiploma mette a tua disposizione.     Inserisci le tue credenziali per accedere al servizio!     Le credenziali per entrare in questa area riservata sono strettamente personali e ti verranno fornite dai tuoi insegnanti, non perderle!     UserName:   Login     Password:   Ricordami su questo computer     Entra   Oppure     esegui il login con il tuo account     Mon ricordi le tue credenziali?   Con il tuo | Aziende Scuole In Chi Siamo Contattaci Ai Chi Siamo Contattaci Ai Chi Siamo Contattaci Ai Scarica la Brochure AlmaDiploma Assemblea dei Soci AmaDiploma 2018 E' convocata in data 19 aprile 2018 l'Assemblea dei Soci AlmaDiploma. L'identikit dei diplomati 200 della Regione Liguria L'Associazione di scuole AlmaDiploma, in collaborazion con l'Ufficio Scolastico Regione della Cagine sul Profilo dei diplomati 2017 della Regio Comunicato stampa Pubblicato il Rapporto 2011 Sono on-line gli esiti a distanz Diavistati tel Auglio e novemb 2017 Comunicato stampa   Indac XV Convegno AlmaDiploma |
|                                                                                                    |                                                                                                    | XV Convegno AlmaDiploma<br>Roma, 19 dicembre 2017<br>Educazione alla scelta e<br>orientamento. Nuove<br>prospettive e nuovi strume<br>per la scuola secondaria di<br>II grado".                                                                                                    |

- Al primo accesso alla pagina MyAlmaDiploma il sistema ti chiededi aggiornare i tuoi dati anagrafici e di dare cinque consensi al trattamento dei dati personali. La cosa più importante è inserire il proprio indirizzo mail <u>PERSONALE</u> e non quello con il dominio della scuola.

| My AlmaDiploma                      | comernia dati pe             | Scarica la Brochure                                |                                      |                                                                           |
|-------------------------------------|------------------------------|----------------------------------------------------|--------------------------------------|---------------------------------------------------------------------------|
| Logout                              | I campi con asterisco sono c | le le le le le le le le le le le le le l           |                                      |                                                                           |
| Modifica password                   |                              |                                                    |                                      | Assemblea dei Soci                                                        |
| Studenti                            | ELISABETTA RONG              | AlmaDiploma 2018<br>E' convocata in data 19 aprile |                                      |                                                                           |
| Cos'è AlmaDiploma                   | Nato/a il                    | 24/09/1997                                         |                                      | 2018 l'Assemblea dei Soci<br>AlmaDiploma.                                 |
| AlmaOrièntati                       | Codice fiscale               | RNCLBT97P64A944G                                   |                                      | L'identikit dei dinlomati 2017                                            |
| Questionario AlmaDiploma            | Stato di nascita *           | ITALIA                                             | ~                                    | della Regione Liguria                                                     |
| Aiuto nella scelta<br>universitaria | Provincia di nascita"        | BOLOGNA                                            |                                      | L'Associazione di scuole<br>AlmaDiploma, in collaborazione                |
| Note sulla privacy                  | Comune di nascita "          | BOLOGNA                                            | ×                                    | con l'Ufficio Scolastico Regionale<br>della Liguria, ha presentato gioved |
| Curriculum Vitao                    | Cittadinanza *               |                                                    | ~                                    | 8 marzo a Genova i risultati                                              |
| corricului vitae                    | cittudiidiidu                | 1.17.2.1.1                                         | Residenza                            | dell'Indagine sul Profilo dei<br>diplomati 2017 della Regione.            |
| Aggiorna il tuo CV                  | Stato *                      | ITALIA                                             | V                                    | Comunicato stampa                                                         |
| Scarica il CV in PDF                | Provincia *                  | BOLOGNA                                            |                                      | Pubblicato il Rapporto 2018                                               |
| Offerte di lavoro                   | Provincia                    | BOLOGNA                                            |                                      | sulla Condizione occupazionale<br>e Formativa dei diplomati               |
| Gestisci gli Alert                  | Comune                       | BOLOGNA                                            | ~                                    | Sono on-line gli esiti a distanza dei                                     |
|                                     | Indirizzo*                   | VIALE MASINI 36                                    |                                      | intervistati tra luglio e novembre                                        |
|                                     | C.A.P. *                     | 40126                                              |                                      | 2017.<br>Comunicato stampa   Indagine                                     |
|                                     |                              |                                                    |                                      |                                                                           |
|                                     |                              |                                                    | Domicilio                            | Roma, 19 dicembre 2017                                                    |
|                                     | Stato                        | ITALIA                                             | (se diverso dalla residenza)         | Educazione alla scelta e                                                  |
|                                     | Provincia                    | Soloziona la provincia                             |                                      | prospettive e nuovi strumenti                                             |
|                                     | Comuna                       |                                                    |                                      | per la scuola secondaria di 1 e<br>II grado".                             |
|                                     | comune                       | Seleziona Il comune V                              |                                      | Comunicato stampa   Indagine                                              |
|                                     | Indirizzo                    |                                                    |                                      | Archivio News                                                             |
|                                     | C.A.P.                       |                                                    |                                      |                                                                           |
|                                     |                              |                                                    |                                      |                                                                           |
|                                     |                              |                                                    | Contatti<br>(specificare almeno uno) |                                                                           |
|                                     | Telefono 1                   | 0                                                  | (specificate anneno ano)             |                                                                           |
|                                     | Cellulare 1                  |                                                    |                                      |                                                                           |
|                                     | Telefono 2                   |                                                    |                                      |                                                                           |
|                                     | c-ll 1 2                     |                                                    |                                      |                                                                           |
|                                     | Cellulare 2                  |                                                    |                                      |                                                                           |
|                                     |                              |                                                    | -                                    |                                                                           |
|                                     | Email *                      |                                                    |                                      |                                                                           |

#### PERCORSO DI ORIENTAMENTO "LA MIA SCELTA & ALMAORIENTATI"

- Una volta forniti i consensi e cliccato sul pulsante "Salva", accederai così alla pagina My AlmaDiploma.

- N.B. Se sei minorenne, comparirà un box verde all'inizio della pagina. Non considerarlo, ignoralo in quanto non serve per fare il percorso AlmaOrièntati, ma solamente per il Curriculum Vitae che sarà utile in quinta.

Per compilare il percorso di orientamento clicca semplicemente sull'icona "La Mia Scelta & AlmaOrièntati" che nell'immagine è evidenziata in rosso.

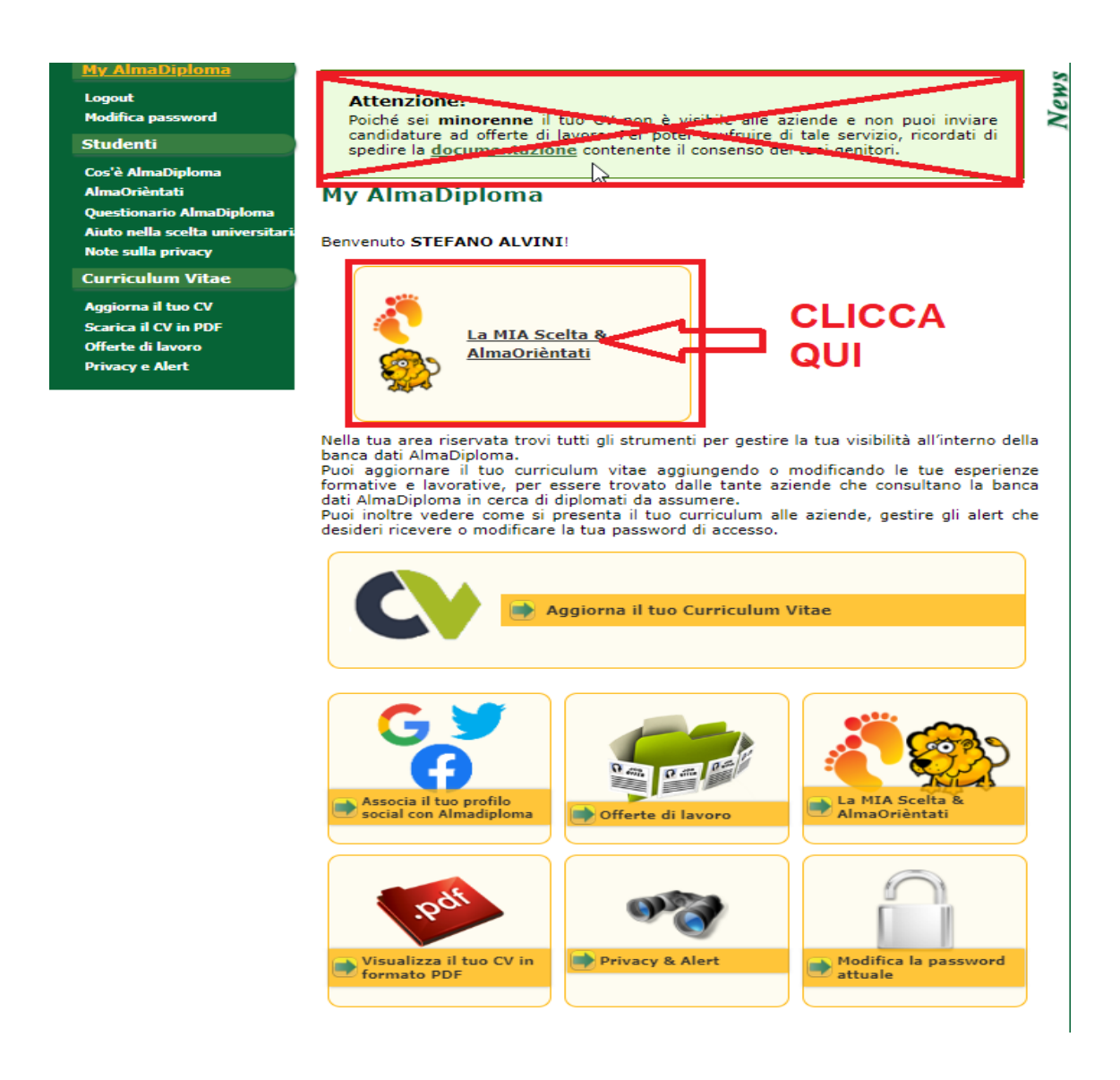

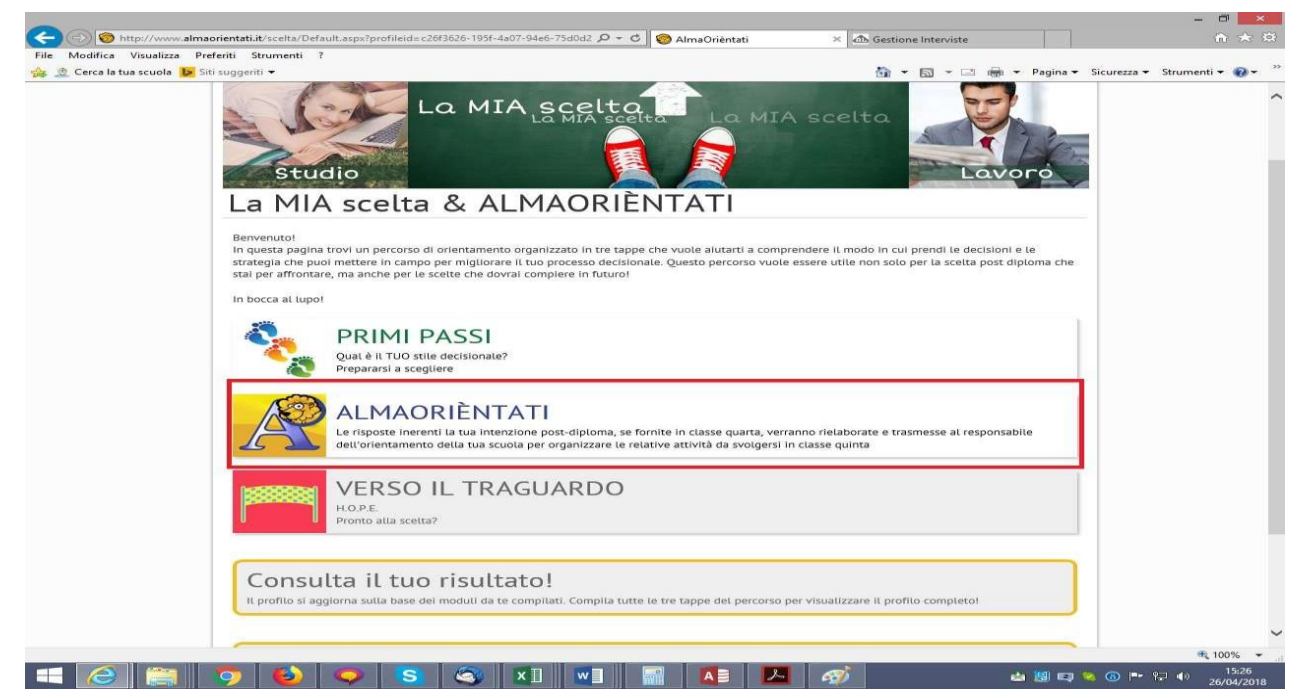

- Clicca su AlmaOrièntati ed inizia la compilazione

Il percorso AlmaOrièntati inizia con una domanda filtro sulle intenzioni post-diploma ed è successivamente composto da 4 sezioni:

- 1) Individua i tuoi punti di forza
- 2) Conosci l'Università ed il mondo del lavoro
- 3) Cerca il tuo corso di laurea / Cerca la tua professione
- 4) Che cosa vuoi fare da grande?

Una volta compilato il percorso AlmaOrièntati otterrai direttamente ed immediatamente il tuo Profilo Orientativo Individuale, attraverso il quale potrai vedere quale è il corso di laurea o la professione più vicina a te.

| 11 + 2                                                                                                    |                                                                                                    |  |
|----------------------------------------------------------------------------------------------------|----------------------------------------------------------------------------------------------------|--|
| Prot                                                                                                    |                                                                                                    |  |
| aro Studente,<br>ra che bai concluso la r                                                                                                    |                                                                                                    |  |
| ome ogni strumento, Al<br>onoscerti meglio, a fare<br>orterà a scegliere il tuo<br>uona lettura e in bocca<br>All'inizio del pe                                                                                                    | iompliazione puo leggere il tuo profilo individuale.<br>maOriantati non è lo specchio esatto di ciò che tu sei ma cerca semplicemente di aiutarti a<br>mente locale su questioni che ti riguardano. AlmaOrientati spera di poter facilitare il percorso che ti<br>futuro formativo e professionale.<br>al lupo per la tua scelta!<br>recorso hai indicato di voler prosegnire gli studi                                                                                                    |  |
| iome ogni strumento, Al<br>onoscerti meglio, a fare<br>orterà a scegliere il tuo<br>uona lettura e in bocca<br>All'inizio del pe<br>Individua i tuoi                                                                                                    | ompliazione puo leggere il tuo profilo individuale.<br>maoriantati non è lo specchio esatto di ciò che tu sei ma cerca semplicemente di aiutarti a<br>mente locale su questioni che ti riguardano. AlmaOrientati spera di poter facilitare il percorso che ti<br>futuro formativo e professionale.<br>al lupo per la tua sceital<br>procorso hai indicato di voler proseguire gli studi                                                                                                    |  |
| iome ogni strumento, Al<br>onoscerti meglio, a fare<br>orterà a scegliere il tuo<br>uona lettura e in bocca<br>All'inizio del pe<br>Individua i tuoi                                                                                                    | iompliazione puo leggere il tuo profilo individuale.<br>maoriantati non à lo specchio esatto di ciò che tu sei ma cerca semplicemente di aiutarti a<br>mente locale su questioni che ti riguardano. AlmaOrientati spera di poter facilitare il percorso che ti<br>futuro formativo e professionale.<br>al lupo per la tua scelta!<br>procorso hai indicato di voler proseguire gli studi<br>punti di forza                                                                                                    |  |
| iome ogni strumento, Al<br>onoscerti meglio, a fare<br>ortera a scegliere il tuo<br>uona lettura e in bocca<br>All'inizio del pe<br>Individua i tuoi<br>Dalle tue risposte em                                                                                                    | In propriezione puol leggere il tuo profilo individuale.<br>maoriantati non à lo specchio esatto di ciò che tu sei ma cerca semplicemente di aiutarti a<br>mente locale su questioni che ti riguardano. AlmaOrientati spera di poter facilitare il percorso che ti<br>futuro formativo e professionale.<br>al lupo per la tua scelta!<br>procorso hai indicato di voler proseguire gli studi<br>punti di forza<br>Irge che:                                                                                                    |  |
| iome ogni strumento, Al<br>onoscerti meglio, a fare<br>orterà a scegliere il tuo<br>uona lettura e in bocca<br>All'inizio del pe<br>Individua i tuo<br>Dalle tue risposte emo<br>Metodo di studio                                                                                              | In propriezione puo leggere il tuo profilo individuale.<br>maoriantati non è lo specchio esatto di ciò che tu sei ma cerca semplicemente di alutarti a<br>mente locale su questioni che ti riguardano. AlmaOrientati spera di poter facilitare il percorso che ti<br>futuro formativo e professionale.<br>al lupo per la tua scelta!<br>procorso hai indicato di voler proseguire gli studi<br>punti di forza<br>Irge che:                                                                                                    |  |
| iome ogni strumento, Al<br>onoscerti meglio, a fare<br>orterà a scegliere il tuo<br>uona lettura e in bocca<br>All'inizio del pe<br>Individua i tuoi<br>Dalle tue risposte em<br>Metodo di studio<br>L'esperienza della scu<br>costituire un element<br>studio dipenderà escli<br>tuoi sforzi. | oropiazione puo leggere il tuo profilo individuale.<br>matricia in no à lo specchio esatto di ciò che tu sei ma cerca semplicemente di aiutarti a<br>mente locale su questioni che ti riguardano. AlmaOrientati spera di poter facilitare il percorso che ti<br>futuro formativo e professionale.<br>al lupo per la tua sceltal<br>procorso hai indicato di voler proseguire gli studi<br>punti di forza<br>arge che:<br>bla superiore non è stata sufficiente per sviluppare un metodo di studio personale. Questa lacuna può<br>o di dificoltà nel momento in cui intraprendi un percorso universitario perchè la pianificazione dello<br>isvamente da te e puoi rischiare di restare indietro con gli esami o non ottenere risultati adeguati al |  |

#### Cerca il tuo corso di laurea

ATTENZIONE: in "cerca il tuo corso di studi" viene restituito il corso di studi più vicino ai tuoi interessi in termini di mater gradite. In "cosa vuoi fare da grande?" ti vengono riportati i percorsi più frequentati da chi nel lavoro è soddisfatto degli aspetti che tu hai detto di ritenere importanti. Per questo le due indicazioni possono non coincidere.

mo ordinato tutti i corsi del nostro sistema universitario tenendo conto delle materie che ti piacciono di più e di quelle

Abblano organeto data i cons del nosto estructura estructura estru

visualizza altre informazioni

Restringi la ricerca e scopri quali sono i corsi di laurea da te preferiti nella regione che hai selezionato.  $\sim$ 

| CLASSI<br>(contengono i corsi di laurea caratterizzati dai medesimi | punteggio dei corsi di<br>laurea (su scala 0-10) |     | visualizza i singoli | l'esperienza concreta |  |
|---------------------------------------------------------------------|--------------------------------------------------|-----|----------------------|-----------------------|--|
| obiettivi formativi)                                                | MAX MIN                                          |     | corsi di laurea      | dei neolaureati       |  |
| Scienze e tecnologie informatiche - 3 anni                          | 9,8                                              | 6,1 | 51 corsi             | <b></b>               |  |
| Scienze matematiche - 3 anni                                        | 8,7                                              | 7,2 | 41 corsi             | ی چ                   |  |
| Statistica - 3 anni                                                 | 8,3                                              | 6,6 | 19 corsi             | <b>5</b>              |  |
| Ingegneria dell'informazione - 3 anni                               | 7,3                                              | 4,1 | 107 corsi            | ی چ                   |  |
| Scienze e tecniche psicologiche - 3 anni                            | 7,2                                              | 5,6 | 43 corsi             | ی چ                   |  |
| Biotecnologie - 3 anni                                              | 7,2                                              | 4,4 | 50 corsi             | ی چ                   |  |
| Scienze dei servizi giuridici - 3 anni                              | 7,1                                              | 6,2 | 50 corsi             | ی چ                   |  |
| Scienze economiche - 3 anni                                         | 7,1                                              | 5,4 | 56 corsi             | 🔊 🍠                   |  |
| Giurisprudenza - 5 anni                                             | 7                                                | 6,6 | 68 corsi             | <b>2</b> 🦪            |  |
| Scienze biologiche - 3 anni                                         | 7                                                | 5,6 | 44 corsi             | ی چ                   |  |
| Storia - 3 anni                                                     | 6,8                                              | 5   | 19 corsi             | <b>2</b> 🦚            |  |

### Una volta terminato il percorso AlmaOrièntati, potrai compilare sia "I primi passi" che "Verso il traguardo"

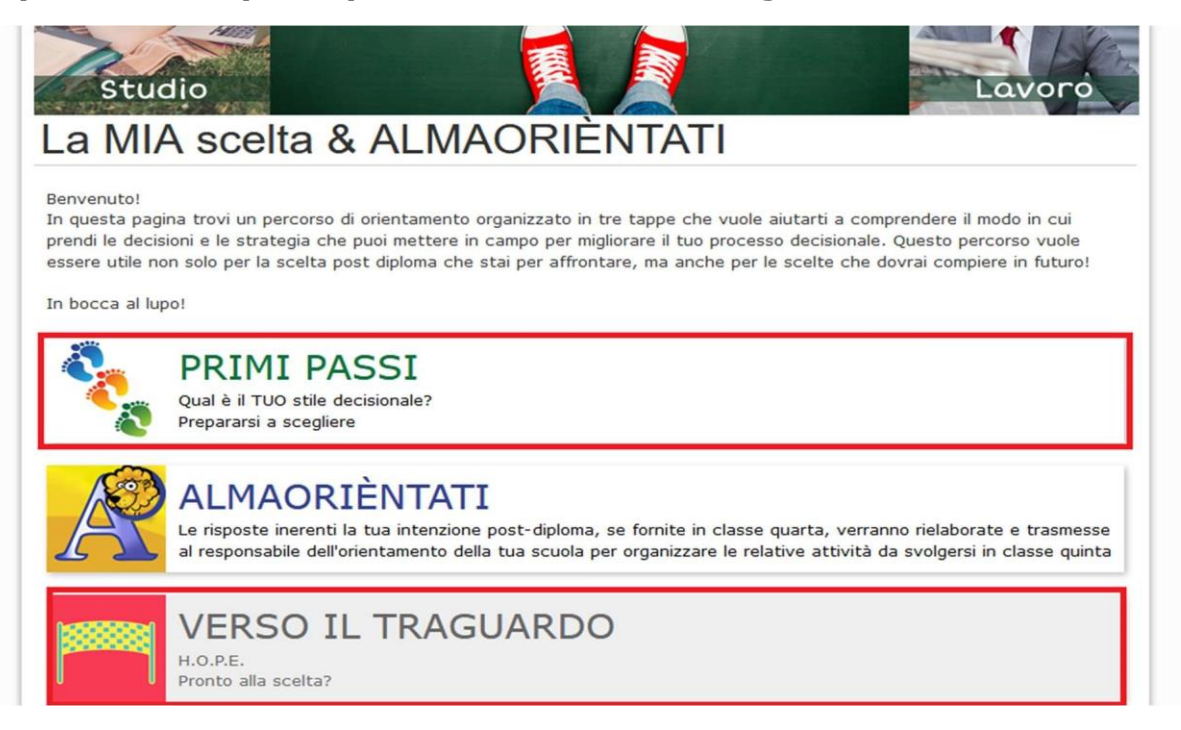

#### **CURRICULUM VITAE**

- Per compilare il Curriculum Vitae clicca semplicemente sulla voce "Aggiorna il tuo Curriculum Vitae" evidenziata in blu in questa immagine. Ricordiamo che il CV realizzato in quarta ha solo mera funzione didattica e di esercizio e che non sarà pubblicato nella banca dati AlmaDiploma

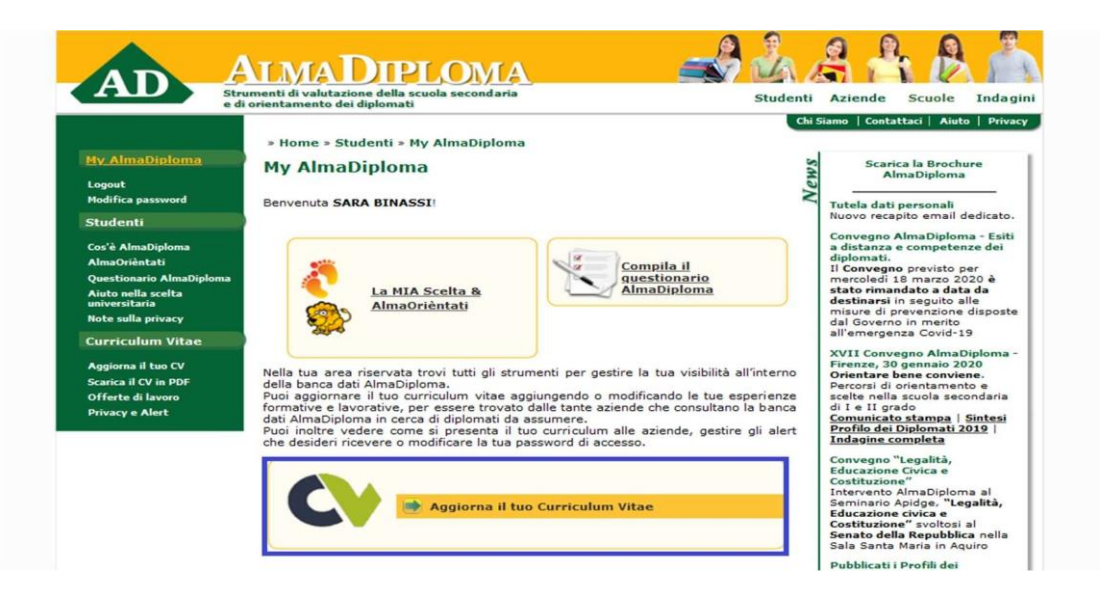